## dアカウントのIDの登録方法

## 【事前にご用意ください】

NTTドコモ提供の「ご利用料金管理サービス」に登録いただいている ①dアカウントのD ②パスワード ③ネットワーク暗証番号

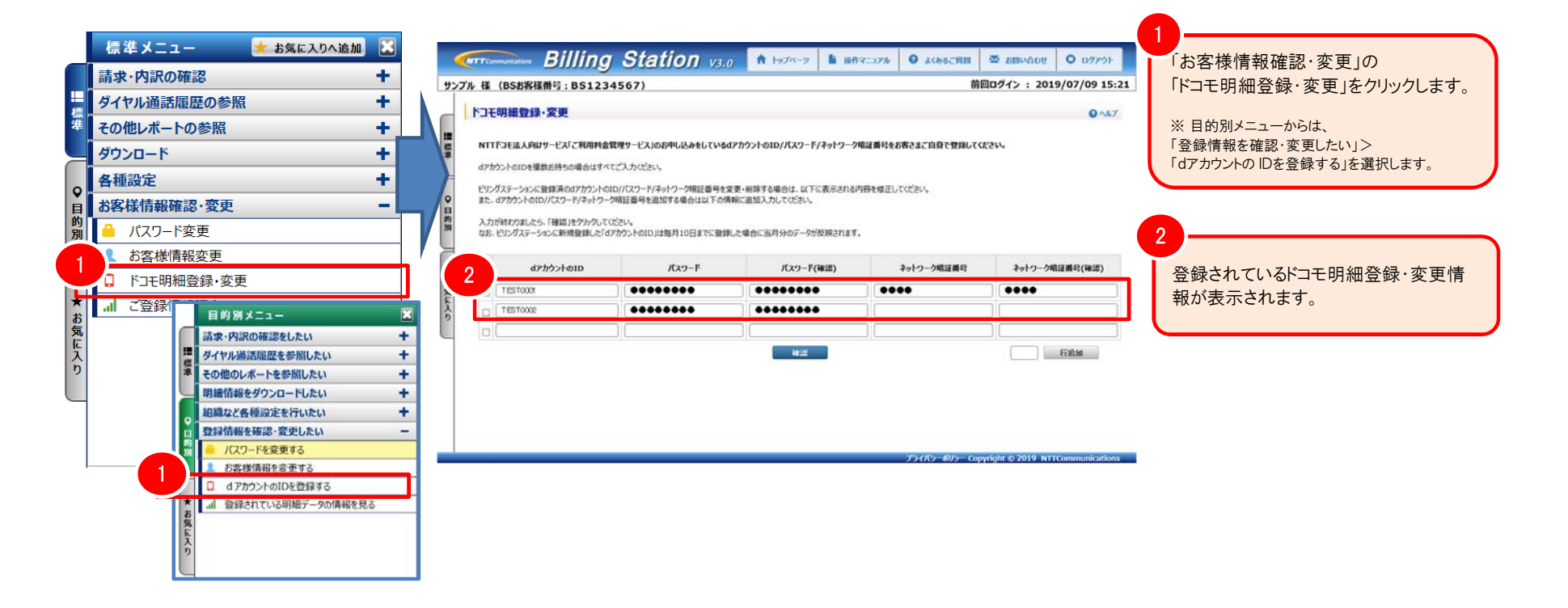

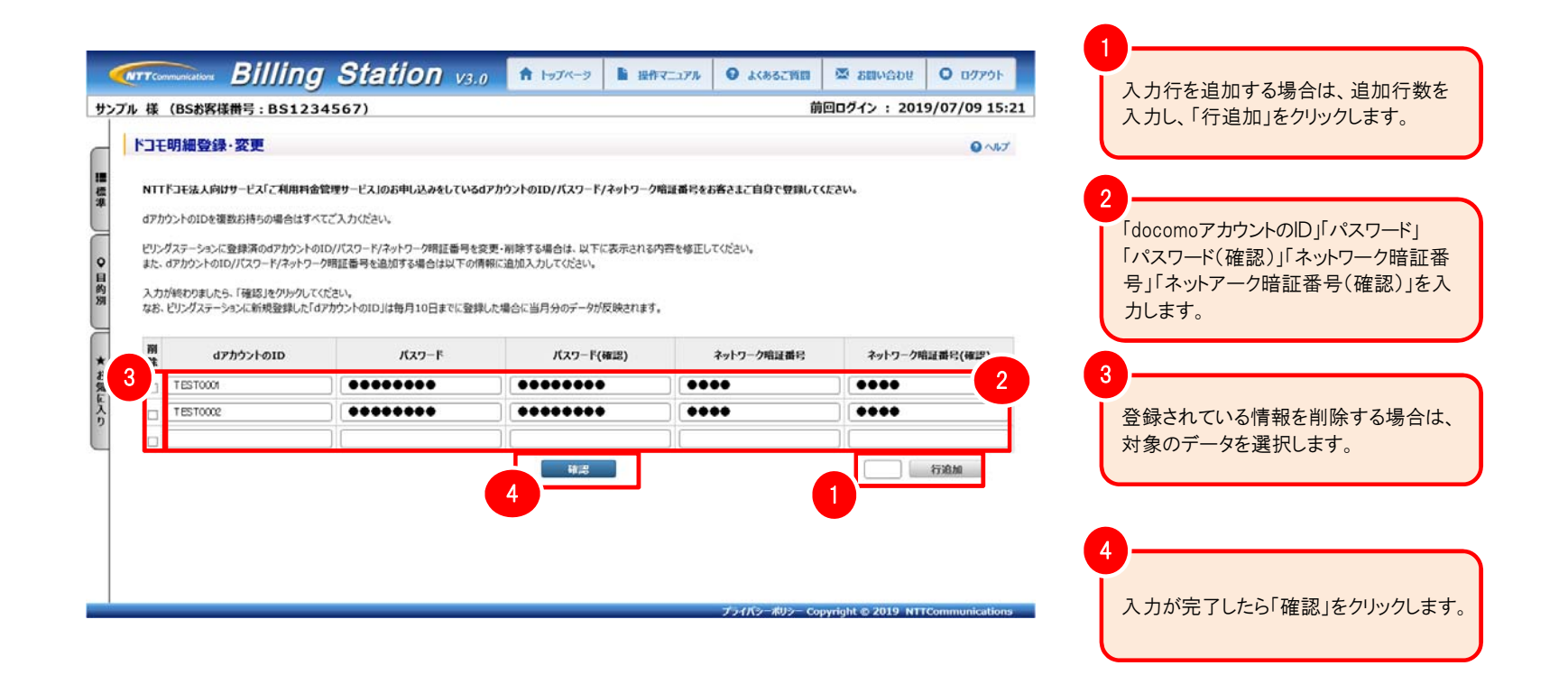

|                                                                           | lling Station va                                                                                       | .0 🏦 トップペータ 🖺 掛                                                                                                    | キマニュアル 🛛 よくあるご質問   | ※ お問い合わせ 0 ログアウ        | <b>I</b>                                       |
|---------------------------------------------------------------------------|----------------------------------------------------------------------------------------------------|----------------------------------------------------------------------------------------------------|--------------------|------------------------|------------------------------------------------|
| プル様(BSお客様番号:<br>トコモ明細登録・変更<br>NTTFコモ法人向けサービス<br>d7カウントのIDを損款お持ち           | BS1234567)<br>確認<br>に利用料金管理サービス」のお申し込みをしている<br>の場合はすべてご入力がだい。                                          | 5:21 入力内容を確認し、誤りがない場合<br>「OK」をクリックし、<br>「ドコモ明細登録・変更確認」画面が<br>示されます。<br>内容の修正を行う場合は「戻る」をク                                                                |                    |                        |                                                |
| ビリングステーションに登録済ん<br>また、dアカウントのID//パスワ<br>入力が終わりましたら、「確認<br>なお、ビリングステーションに新 | はアカウントのID/パスワード/ネットワーが音話番号も<br>ド/ネットワーク増証番号を追加する場合は以下の<br>」をクリックしてください。<br>現金録した「dアカウントのID」は毎月10日までに登り | を要・剤除する場合は、以下に表示される<br>情報に追加入力してください。<br>球した場合に当月分のデータが反映されます                                                                                           | 内容を修正してください。<br>す。 |                        | リックし、<br>「ドコモ明細登録・変更」画面を表示<br>再度変更手続きを行ってください。 |
| m dアカウントの<br>除 TEST0001                                                   | ID パスワード                                                                                               | パスワード(確認)                                                                                                    | ネットワーク暗証番号         | ネットワーク暗証番号(確認)         |                                                |
| TEST0002                                                                  |                                                                                                    |                                                                                                    | ••••               |                        | 2 完了画面が表示されたら変更完了で                             |
|                                                                           |                                                                                                    | <u></u> <u></u> <u></u> <u></u> <u></u> <u></u> <u></u> <u></u> <u></u> <u></u> <u></u> <u></u> <u></u> <u></u> <u></u> <u></u> <u></u> <u></u> <u></u> |                    |                        | 示されます。                                         |
| 6                                                                         | INFORMATIO                                                                                             | N                                                                                                    |                    | © 2019 NTTCommunicatio | ions                                           |
| F                                                                         | コモ明細登録・変更を完了                                                                                           | 了しました。(I00000                                                                                                    | 44)                |                        |                                                |
|                                                                           | 2                                                                                                    | ок                                                                                                    |                    |                        |                                                |